# delivery <sup>by</sup>amazon

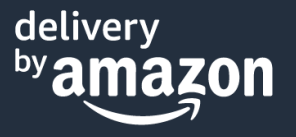

#### Como autorizar uma devolução ao cliente?

Você não precisa mais aprovar solicitações de devoluções feitas pelo cliente. Elas serão automaticamente aprovadas pela Amazon e uma etiqueta pré-paga será disponibilizada para que o mesmo leve o item em questão a uma agência dos Correios, para realizar a devolução.

#### Como autorizar um reembolso ao cliente?

- 1. No Seller Central, acesse Pedidos > Gerenciar devoluções
- 2. Vá até a aba Ações pendentes e filtre por Reembolso pendente.

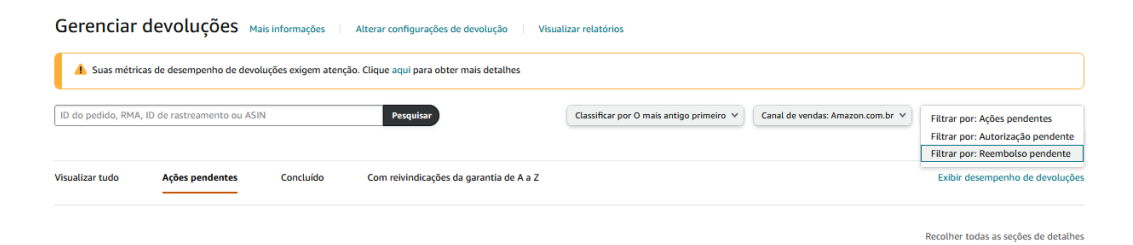

- 3. Para localizar o pedido para o qual deseja reembolsar, procure pelo Order ID, RMA ou ID de rastreio (que está no pacote recebido do cliente) ou ASIN.
- 4. Clique em Emitir reembolso.
- 5. Selecione o motivo de reembolso apropriado e marque a opção Reembolsar valor integral.

|  | Lenço de Papel Klee<br>Quantidade de deve<br>inútil<br>Comentário do clien | nex 50 unidades [PRODUT(<br>oluções: 1   Motivo da deve<br>te: | O TESTE - NÃO COMPRE]<br>olução: Incompatível ou | Motivo do reembolso:<br>Devolução do cliente | <b>∑</b>                     |
|--|----------------------------------------------------------------------------|----------------------------------------------------------------|--------------------------------------------------|----------------------------------------------|------------------------------|
|  | Vale                                                                       | or do pedido                                                   | Reembolso anterior                               | Quantia a reembolsar                         | Reembolsar valor<br>integral |

6. Clique em Enviar reembolso.

Espere até 15 minutos para que as informações sejam atualizadas. Ao submeter o reembolso, encerrará qualquer solicitação de devolução feita pelo cliente.

#### Como abrir uma solicitação SAFE-T?

- 1. No Seller Central, na aba Pedidos, clique em Gerenciar reivindicações SAFE-T.
- 2. Clique em registrar uma nova reivindicação SAFE-T.

- 3. Coloque o Order ID para o qual deseja abrir a reinvindicação e clique em verificar qualificação.
- 4. Caso seu pedido seja elegível, um formulário aparecerá e você deverá preenchelo com os detalhes da reinvindicação.
- 5. Forneça motivo para abrir a reinvindicação SAFE-T e adicione documentos que a suportam, conforme requisitado.
- 6. Descreva o problema em detalhes na caixa de descrição.
- 7. Leia e aceite a política SAFE-T ao clicar na caixa de marcação e submeta a reinvindicação.
- Após submissão, você receberá uma notificação via email de Safe-T-Review@amazon.com. Qualquer futura correspondência sobre esta reinvindicação deverá ser tratada via página de Gerenciar reinvindicações SAFE-T no Seller Central.

Nota:

Qualquer comunicação relacionada a reinvindicações SAFE-T pode ser visualizada na aba de Gerenciar reinvindicações SAFE-T. Cada reinvindicação nesta página terá a opção de visualizar a mensagem (para checar qualquer correspondência na reinvindicação). Anexos podem ser inseridos na mesma aba.

Todas as reinvindicações SAFE-T devem ser preenchidas dentro de 7 dias corridos após o item ser marcado como retornado/entregue ao vendedor ou 7 dias após a data de notificação do reembolso no Seller Central, qualquer que seja a data mais antiga.

### Páginas de Ajuda

Caso precise de mais informações consulte nossas páginas de ajuda:

- Introdução ao Delivery by Amazon
- <u>Requisitos e políticas</u> do DBA
- <u>Tarifas</u> do Delivery By Amazon

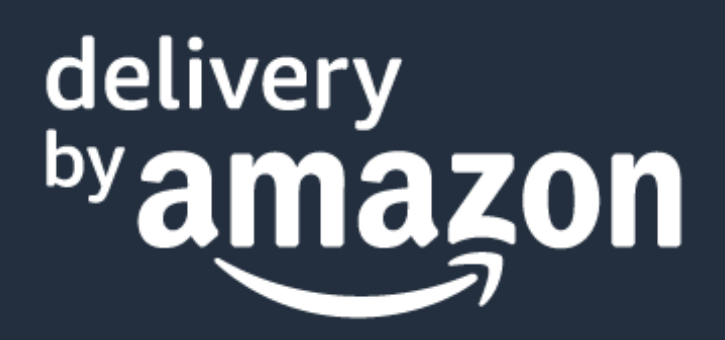

Para mais dúvidas entrar em contato com o Suporte no Seller Central.

## **Obrigado!**